### **TOUCHSCREEN-BEDIENELEMENTE**

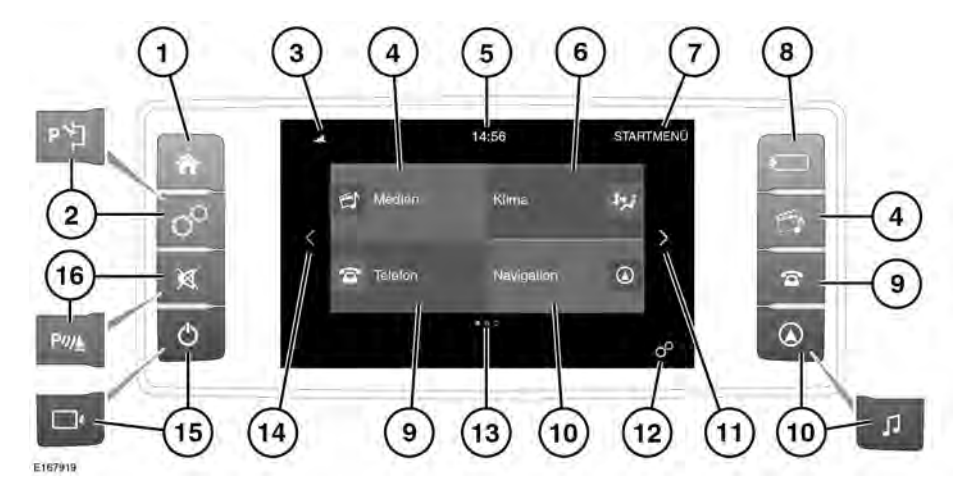

#### Die Touchscreen-Bedienelemente während der Fahrt weder bedienen noch sich davon ablenken lassen.

∕∖∖

Bei längerem Gebrauch des Touchscreens immer den Motor laufen lassen. Anderenfalls kann es zu einer Entladung der Fahrzeugbatterie kommen, wodurch das Anspringen des Motors verhindert wird.

Darauf achten, dass keine Flüssigkeiten auf den Touchscreen verschüttet oder verspritzt werden.

*Hinweis:* Das Touchscreen-Display und die Anzahl der Seiten sind je nach der Spezifikation des Fahrzeugs unterschiedlich.

*Hinweis:* Der Touchscreen bleibt aktiv, bis die Zündung ausgeschaltet und die Fahrertür geöffnet wird.

1. Drücken, um das Startmenü zu öffnen.

- Drücken, um die Menü-Ansicht ALLGEMEINE EINSTELLUNGEN auszuwählen. Siehe 86, ALLGEMEINE EINSTELLUNGEN. Wenn der Einparkassistent eingebaut ist, dann siehe 134, EINPARKASSISTENT.
- Status-Symbole: Zeigen den Status des Telefonakkus und die Netzwerksignalstärke an. Das Symbol für die Verkehrsdurchsage (TA) wird ebenfalls angezeigt, falls TA derzeit eingeschaltet ist. Siehe 163, MEDIEN-EINSTELLUNGEN.
- Den Bildschirm berühren oder die Taste drücken, um das System Medien auszuwählen. Falls das Mediensystem bereits eingeschaltet ist, berühren, um das Menü für die aktuelle Medienquelle zu öffnen.

*Hinweis:* Bei aktiviertem System werden Informationen über die aktuell abgespielten Medien angezeigt.

- Uhr: Die Uhr kann über die Option System im Menü ALLGEMEINE EINSTELLUNGEN eingestellt werden.
- 6. Berühren, um das System KLIMA auszuwählen. Siehe 89, KLIMAREGELUNG.
- 7. Der Titel der aktuellen Bildschirmanzeige.
- Drücken, um das Medienmenü QUELLE auszuwählen.
- Den Bildschirm berühren oder die Taste drücken, um das Menü TELEFON auszuwählen. Siehe 178, TELEFONSYSTEM - ÜBERSICHT.
- Den Bildschirm berühren oder die Taste drücken, um das Menü NAVIGATION auszuwählen. Es wird die aktuelle Route oder der Bildschirm NAV-MENÜ angezeigt. Siehe 187, NAVIGATIONSSYSTEM. Für Fahrzeuge ohne Navigation drücken, um den Audiomenübildschirm anzuzeigen.
- Den Pfeil berühren oder den Bildschirm wischen, um den nächsten Bildschirm zur Rechten zu wählen. Vom Menübildschirm STARTSEITE aus sind das die am Fahrzeug verfügbaren SONDERFUNKTIONEN. Siehe 87, SONDERFUNKTIONEN.
- 12. Berühren, um das Menü ALLGEMEINE EINSTELLUNGEN auszuwählen.
- Anzeige für die Anzahl verfügbarer Bildschirme. Ein ausgefüllter Punkt zeigt die Position des aktuell angezeigten Bildschirms an.
- Den Pfeil berühren oder den Bildschirm wischen, um den nächsten Bildschirm zur Linken zu wählen.
- Den Schalter drücken, um den Touchscreen ein- oder auszuschalten. Wenn Surround-Kameras eingebaut sind, kann der Bildschirm in SONDERFUNKTIONEN ausgeschaltet werden. Siehe 139, SURROUND-KAMERASYSTEM.

 Drücken, um den Ton stummzuschalten. Wenn Einparkhilfen eingebaut sind, siehe 128, VERWENDEN DER EINPARKHILFE.

### **VERWENDUNG DES TOUCHSCREENS**

1

Bei der Auswahl von Optionen auf dem Touchscreen keinen zu starken Druck ausüben.

Definitionen der verschiedenen Tastenberührungen und Touchscreen-Gesten, die in diesem Handbuch verwendet werden:

- Berühren: Kurze Berührung der Touchscreen-Oberfläche mit der Fingerspitze.
- Berühren und halten: Berührung der Bildschirmoberfläche für längere Zeit.
- Wischen: Bewegen der Fingerspitze über die Bildschirmoberfläche mit einer schnellen linearen Bewegung.
- Ziehen: Ein Objekt berühren und mit der Fingerspitze über die Oberfläche des Bildschirms bewegen, ohne den Finger abzuheben.

### **TOUCHSCREEN-PFLEGE**

Auf dem Touchscreen keine scheuernden Reinigungsmittel verwenden. Auskünfte über zugelassene Reinigungsprodukte erteilen Händler bzw. autorisierte Servicebetriebe.

### ALLGEMEINE EINSTELLUNGEN

Der Bildschirm des Menüs **Allgemeine Einstellungen** ist in Kategorien unterteilt: Berühren, um die Liste der Einstellungen für das erforderliche System anzuzeigen:

- System.
- Anzeige.
- Medien.

# Touchscreen

- Bluetooth®.
- Telefon.
- Navigationssystem.
- WLAN.
- Klimaregelung.

*Hinweis:* Die Liste ist von der Spezifikation des Fahrzeugs abhängig.

# SYSTEMEINSTELLUNGEN

Der Einstellungsbildschirm **System** ist in vier Kategorien unterteilt und wird über das Menü **Allgemeine Einstellungen** ausgewählt:

- **Sprache**: Die gewünschte Sprache auswählen.
- Uhrzeit und Datum: Zum Ändern von Uhrzeit und Datum auswählen.
- Lautstärke-Einstellungen.
- Maßeinheit: Meilen oder Kilometer.
- Signalton: EIN/AUS schalten.
- Animationen: EIN/AUS schalten.
- Automatische Bildlauffunktion für Text: EIN/AUS schalten.
- Verringerte Lautstärke während: EIN/AUS schalten. Bei Aktivierung wird die Audio-Lautstärke des Fahrzeugs während eines Telefongesprächs automatisch verringert.
- Bildschirmschoner: EIN/AUS schalten.
- Dynamisches Startmenü: EIN/AUS schalten.
- Löschen aller persönlichen Daten.

*Hinweis:* Die Liste ist von der Spezifikation des Fahrzeugs abhängig.

# SONDERFUNKTIONEN

Die benötigte Zusatzfunktion berühren, um den Bildschirm mit Informationen oder Einstellungen zu dieser Zusatzfunktion anzuzeigen:

- Klimaanlagen-Zeitsteuerung: Siehe 93, BEDIENUNG DER ZEITGESTEUERTEN KLIMAREGELUNG MIT TOUCHSCREEN.
- Kameras: Siehe 139, SURROUND-KAMERASYSTEM.
- ECO-Daten: Dieses System unterstützt eine wirtschaftliche Fahrweise, indem es entsprechende Fahrzeugdaten auf dem Bildschirm bereitstellt. Berühren, um den ECO-Daten-Startbildschirm auszuwählen. Siehe 153, ECO.
- Sperrmodus: Siehe 87, AKTIVIEREN DES SPERRMODUS.
- Ambientebeleuchtung: Wenn ausgewählt, kann die Ambientebeleuchtung im Fahrzeug verändert werden.
- WiFi Hotspot: Siehe 184, INCONTROL WI-FI.
- **Touchscreen aus**: Berühren, um den Touchscreen auszuschalten.

*Hinweis:* Die Anzahl der Sonderfunktionen ist von der Spezifikation des Fahrzeugs abhängig.

# **AKTIVIEREN DES SPERRMODUS**

Im Sperrmodus kann das Fahrzeug von einer anderen Person gefahren und verriegelt werden, ohne dass diese gleichzeitig Zugang zum Kofferraum hat. Der Sperrmodus sperrt auch den Touchscreen, um den Zugang zu Telefonnummern oder Navigationsadressen zu unterbinden.

Bei jeder Anwendung des Sperrmodus muss eine persönliche Identifizierungsnummer (PIN) eingegeben werden.

Zum Auswählen des Sperrmodus:

1. Die Option Sperrmodus in Sonderfunktionen berühren.

- Eine eingängige 4-stellige Ziffernfolge für die PIN eingeben. Bei Aufforderung die PIN bestätigen. Soll die Eingabe der PIN abgebrochen werden, die Option Entfernen wählen. Wird die PIN abgebrochen oder falsch eingegeben, wird zur erneuten Eingabe der PIN aufgefordert.
- 3. Sperrmodus aktiviert wird angezeigt, um zu bestätigen, dass die PIN akzeptiert wurde.

Der Kofferraum ist nun im Sperrmodus sicher verriegelt, und es wird der Bildschirm **Sperrmodus Ein** angezeigt.

### **DEAKTIVIEREN DES SPERRMODUS**

Deaktivieren des Sperrmodus:

- Bei der Rückkehr zum Fahrzeug unter Sonderfunktionen die Option Sperrmodus auswählen.
- 2. Die eingängige 4-stellige PIN eingeben, und die Schaltfläche **OK** berühren.

**Sperrmodus deaktiviert** wird angezeigt, um zu bestätigen, dass die PIN akzeptiert wurde.

- Der Kofferraum wechselt in den zuvor eingestellten Sicherungszustand zurück.
- Der Touchscreen wird aktiviert.

*Hinweis:* Falls die PIN vergessen wird, kann der Sperrmodus nur von einem Händler bzw. autorisierten Servicebetrieb deaktiviert werden.